# **Manual Sort Categories in Menu**

In Online Category Maintenance mode, administrators can manually sort top level categories into the menu's columns. Available for versions 4.31+.

| Product Categories 🐱 Our Sto | ore 🗸                      |                             |
|------------------------------|----------------------------|-----------------------------|
| Sports & Outdoors            | Office Products            | Office Furniture            |
| Fitness                      | Writing                    | Chairs                      |
| Tennis Equipment             | Paper                      | Desks                       |
| Cricket Equipment            | Stationery                 | Mobile Pedestals            |
| Camping                      | Labelling & Filing         | Meeting & Conference Tables |
| Work Clothing                | Hard Drives & Data Storage | Storage Cabinets            |
| Shirts & Polos               | Early Childhood            |                             |
| Outerwear                    | Puzzles                    |                             |
| Footwear                     | Music                      |                             |
| Pants                        | Literacy                   |                             |
| Shorts                       | Games                      |                             |
|                              | Gross Motor Skills         |                             |
|                              | Numeracy                   |                             |
|                              |                            |                             |

### Step-by-step guide

#### **Enable Manual Sort**

To enable manual sorting of categories:

- 2. Find the Theme Layout template, then click Edit. Pages & Templates Q Search for a page/template.. ★ My Favourites • > Name Options Accounts • ± ⊤ 🖌 Edit Articles • Checkout 💣 Orders + Product Products D Reports ≈ Custom P Π. • • Other Pages & Temp (e) → 3. Find the menu widget used, either the Navigation Menu Widget or the Mega Menu Widget. Zone: Navigation 🗘 🖾 Navigation Menu C Edit 
  Options 4. Click Edit. 5. Check that the Max Number of Columns is correct. If not, change it to the number required.
- 6. Toggle ON Use Manual Column Sequencing.

1. Navigate to Content Pages & Templates.

|                     | Ge | neral Options                                 |                                                                                                    |
|---------------------|----|-----------------------------------------------|----------------------------------------------------------------------------------------------------|
| Search              | 0  | Description                                   |                                                                                                    |
| ieneral Options     | 0  | Layer *                                       | All Pages                                                                                                    |
| itles               |    | Append / Prepend Category Menu?               | Prepend                                                                                                    |
| Vobile-only Content | 0  | Insert Category At Location                   | 00                                                                                                    |
| Common Ontions      |    |                                               | $\pmb{\Theta}$ Locations are expressed numerically, so the first menu position would be 00, next 01, third would b and so on.             |
|                     | 0  | Category Menu Levels                          | 2                                                                                                    |
| cumentation         |    |                                               | Prop Down Render Mode Supports Only Two Levels. Maximum Levels = 4 Including Top Level Categories Where Product Vategory Menu List is Set |
|                     |    | Max Number Of Columns                         | 4                                                                                                    |
|                     |    | Product Category Menu Text                    | Product Categories                                                                                                    |
|                     |    |                                               | Defaults to Product Categories                                                                                                    |
|                     |    | Product Category Menu Link                    |                                                                                                    |
|                     |    |                                               | Defaults to no link                                                                                                    |
|                     |    | Product Category Menu Icon                    | cv-ico-general-archive                                                                                                    |
|                     |    | Product Category Manual List                  | Defaults to Product Categories                                                                                                    |
|                     | U  | Product Category Menu List                    | Comma separated list of category codes                                                                                                    |
|                     |    | Add SEO URL for product category menu?        |                                                                                                    |
|                     |    | Category URL Prefix                           |                                                                                                    |
|                     |    | Show Single Column for 2 Level<br>Categories? |                                                                                                    |
|                     | 0  | Use Manual Column Sequencing?                 |                                                                                                    |
|                     |    |                                               | Cancel                                                                                                    |
|                     |    |                                               |                                                                                                    |

### **Manual Sort Categories**

| <ul> <li>Campaigns &amp; Promotions</li> <li>Category Maintenance</li> <li>Product Review Approval</li> <li>Product Attribute Maintenance</li> </ul> The Category Maintenance screen lists all current categories. For each category that will display categories menu, click Edit. Category Maintenance The Category Maintenance Category Maintenance Category                                                                                                    |                                                 |  |  |  |  |
|----------------------------------------------------------------------------------------------------|-------------------------------------------------|--|--|--|--|
| <ul> <li>Reporting</li> <li>Product Review Approval</li> <li>Product Attribute Maintenance</li> </ul>                                                                                                    | Category Maintenance<br>Product Review Approval |  |  |  |  |
| Search Analytics     Product Attribute Maintenance  The Category Maintenance screen lists all current categories. For each category that will display categories menu, click Edit.  C category Maintenance      test help configuring these settings <sup>12</sup> Cated out our CV Connect article for more information.  C category Lated Categories  Add New Category                                                                                                    |                                                 |  |  |  |  |
| The Category Maintenance screen lists all current categories. For each category that will display categories menu, click Edit.  Category Maintenance  Category Maintenance  Cat |                                                 |  |  |  |  |
| Add New Category                                                                                                    |                                                 |  |  |  |  |
| ● Create                                                                                                    |                                                 |  |  |  |  |
| m Office Products     (xtus) -> subcategories     cos                                                                                                    |                                                 |  |  |  |  |
| th Office Furniture     (SX05) 6 subcategories     / Edit                                                                                                    | Options     Options                             |  |  |  |  |
| * In Work Clothing (\$302) 5 subcategories / Edit                                                                                                    | Option     Option     Option                    |  |  |  |  |

3. In Mega/Navigation Menu Column, enter a number to represent the column number. For example, if a menu only has two columns, enter '1' or '2'.

| Category Information   | Description *                                                                   |
|------------------------|---------------------------------------------------------------------------------|
| <br>category mornation | Early Childhood                                                                 |
|                        | Subtle                                                                          |
|                        |                                                                                 |
|                        | 0 /                                                                             |
|                        | Hidden     When checked, this category is not shown in the Menu or Category Uax |
|                        | Category Image                                                                  |
|                        |                                                                                 |
|                        | Select or Upload image                                                          |
|                        | 6 /                                                                             |
|                        | Enable Cluster *                                                                |
|                        | No ·                                                                            |
|                        | 0 /                                                                             |
|                        | Indude Products from Sub Categories                                             |
|                        | Not set                                                                         |
|                        |                                                                                 |
|                        | Mega/Navigation Menia Column                                                    |
|                        |                                                                                 |
| 1                      |                                                                                 |
|                        |                                                                                 |

#### 4. Click Save.

- 5. Go through steps 2 4 for each category to be displayed.
- 6. You will see the columns listed in the Categories list page. Refresh cache and check the product categories menu on your website.

| •                                                |                                   |      |                 |                |       |          |   | Product Celegories     Our Store |                  |  |
|--------------------------------------------------|-----------------------------------|------|-----------------|----------------|-------|----------|---|----------------------------------|------------------|--|
| • Next Mg collaring free antiqu' Own or or O'Com | and article for expected on anti- |      |                 |                |       |          |   | Early Chillion                   |                  |  |
|                                                  |                                   |      |                 |                |       |          |   |                                  |                  |  |
|                                                  |                                   |      |                 |                |       |          |   |                                  |                  |  |
| A Tex Level Categories                           |                                   |      |                 |                |       |          |   |                                  |                  |  |
| Hange Tay and Cangality                          | 14 Category Search:               |      |                 |                |       |          |   |                                  |                  |  |
|                                                  |                                   |      |                 |                |       |          |   |                                  |                  |  |
|                                                  |                                   |      |                 |                |       |          |   |                                  | Sports & Outbook |  |
|                                                  |                                   |      |                 |                |       |          | - | Office furnisms                  |                  |  |
|                                                  | Alle Have Callegory               |      |                 |                |       |          |   |                                  |                  |  |
|                                                  | · Crane                           | Cost |                 |                |       |          |   |                                  |                  |  |
|                                                  | 100                               |      |                 |                |       |          |   | Mate Transfe                     |                  |  |
|                                                  | I A lang Oddhood                  | 1000 | E sub property  | Mars Column 1  | P las | C Carton |   |                                  |                  |  |
|                                                  | I A Office Products               | 1000 |                 | Marc Cristen J | # tan | @ Carton |   |                                  |                  |  |
|                                                  | E & Sports & Dutstans             | 1000 | Colomptio       | Mary Column 2  | # tan | di ramon |   |                                  |                  |  |
|                                                  | E A Other Section                 |      | Local Street in | No. (perc)     | * 1m  | diame.   |   |                                  |                  |  |
|                                                  |                                   |      |                 |                |       |          |   |                                  |                  |  |
|                                                  |                                   |      |                 | New York 7     |       |          |   |                                  |                  |  |
|                                                  |                                   |      |                 |                |       |          |   |                                  |                  |  |

## Related help

- Maintain Product Category in Category Maintenance
  Carousel Options
  Category Template Override
  Infinite / Endless Scrolling
  SEO URL Rule Maintenance